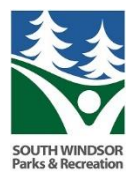

Find the programs you want to register for. You will see there is the old Register Now button. (this is best for single registrations) You will also now see a <u>plus sign</u> like the picture below.

| Programs              |                        |                     |          |                       |                        |              |
|-----------------------|------------------------|---------------------|----------|-----------------------|------------------------|--------------|
| Category: <b>Adul</b> | t                      |                     |          |                       |                        |              |
| Adult & Pediatr       | ric First Aid/CPR/AED- | Blended (3/25)      |          |                       |                        | Adult 🕂      |
| Date(s)<br>3/25/2019  | Day(s)<br>Mon          | <b>Age(s)</b><br>14 | Grade(s) | <b>Openings</b><br>20 | <b>Remaining</b><br>10 | Register Now |

When registering for multiple sessions, click on all of the corresponding plus signs.

| a la                  |                                      | -         |                   | -                      |                   |          |                 | 82              |                     |  |
|-----------------------|--------------------------------------|-----------|-------------------|------------------------|-------------------|----------|-----------------|-----------------|---------------------|--|
| and a start           | Programs                             |           |                   |                        |                   |          | Ente            | er Program Name | ٩                   |  |
| and the second second | Category Filter                      | ~         | You are viewin    | g 37 filtered results. |                   |          |                 |                 | Clear Results       |  |
|                       | 🗆 All                                |           |                   |                        | 1                 | 07040000 | all As          |                 |                     |  |
|                       | Adult 🕨                              | 37        | Programs          |                        |                   |          |                 |                 |                     |  |
|                       | Creative Cardio-Aerobics             | 2         | Colore Adult      |                        |                   |          |                 |                 |                     |  |
|                       | Self Defense                         | 0         | Category: Adult   |                        |                   | Sele     | ect all the pro | ograms you wai  | at to register for: |  |
|                       | Vollevball                           | 6         | Adult & Pediatri  | ic First Aid/CPR/AED-I | Blended (3/25)    |          |                 |                 | Adult -             |  |
|                       | O Yoga                               | 6         | Date(s)           | Day(s)                 | Age(s)            | Grade(s) | Openings        | Remaining       | Register Now        |  |
|                       | Zumba                                | 2         | 5/25/2019         | Mon                    |                   |          | 20              | 10              |                     |  |
|                       | General                              | 5         | Adult & Pediatri  | ic First Aid/CPR/AED-  | Blended (4/17)    |          |                 |                 | Adult -             |  |
|                       | Preschool                            | 46        | Date(s)           | Day(s)                 | Age(s)            | Grade(s) | Openings        | Remaining       | Register Now        |  |
|                       | Special Events                       | 0         |                   |                        | Diamaterial (A(0) |          |                 |                 | Adult               |  |
|                       | Vouth & Teen •                       | 10        | Adult & Pediatri  | C FIFST AId/CPR/AED-   | Biended (4/9)     |          |                 |                 | Addit               |  |
| Aft                   | er selecting all programs, click Add | l to Cart | t <b>1</b> 9      | Day(s)<br>Tue          | Age(s)<br>14      | Grade(s) | Openings<br>20  | Remaining<br>20 | Register Now        |  |
| 2 programs selected   |                                      |           | Add to Cart Clear | All                    |                   |          |                 |                 |                     |  |

When finished, Add to Cart.

You will now be able to select the programs for each participant. This is especially helpful for registrations like camp, where multiple children are registering for multiple weeks of camp.

|                                                | Assign Selected Items                                                                                     |                                  |
|------------------------------------------------|----------------------------------------------------------------------------------------------------|----------------------------------|
|                                                |                                                                                                    |                                  |
|                                                | Fake Person                                                                                               | <b>DOB:</b> 10/17/2010 - 8 years |
|                                                | Adult & Pediatric First Aid/CPR/AED-Blended (3/25)<br>Registrant does not meet age restriction on Program |                                  |
|                                                | Adult & Pediatric First Aid/CPR/AED-Blended (4/17)<br>Registrant does not meet age restriction on Program |                                  |
| Select the corresponding box                   | Fake Person Sr.                                                                                           | DOB: 5/23/1970 - 48 years        |
| for the programs each participant will attend  | Adult & Pediatric First Aid/CPR/AED-Blended (3/25)                                                        |                                  |
|                                                | Adult & Pediatric First Aid/CPR/AED-Blended (4/17)                                                        |                                  |
|                                                | Fake Person                                                                                               | DOB: 7/7/1977 - 41 years         |
| Select the corresponding box                   | Adult & Pediatric First Aid/CPR/AED-Blended (3/25)                                                        |                                  |
| for the programs each participant will attend. | Adult & Pediatric First Aid/CPR/AED-Blended (4/17)                                                        |                                  |
|                                                | Fake Person Ir                                                                                            | DOB: 12/1/2012 - 6 years         |

Select, **Continue to Cart** at the bottom of the page when finished.

You will now select the fee based on residency or payment plan option and answer any questions. Then click **Save**.

| Program Registration      |                                                                                                    | ltem 1 of 2                |
|---------------------------|----------------------------------------------------------------------------------------------------|----------------------------|
| Program *                 | Adult & Pediatric First Aid/CPR/AED-Blended (3/25) - (Start Date: 3/25/2019)                                                                                                    | Ŧ                          |
| Member *                  | Fake Person Sr.                                                                                                    |                            |
|                           | Please Note: This is the actual Program Registrant, <u>not</u> the Parent of registering a child. If the Member to register is not listed in drop down your Profile and click Add Household Member | or Guardian<br>list, go to |
| Fee Type <b>*</b><br>Note | Individual (Resident) - \$89.00<br>Drop down to the o                                                                                                    | corresponding fe           |
|                           | Then click Save                                                                                                    | ĥ                          |
| Skip this Item            | Save Cancel                                                                                                    |                            |

Confirm your registrations are correct. If any are missing, you can select **Add New Registration** at the bottom of the page or simply go back to the <u>Programs</u> tab above. Once you have confirmed your registrations click, **Go To Checkout**.

|          | Item                                                                                                    |                       | Fee + Deposit |
|----------|----------------------------------------------------------------------------------------------------|-----------------------|---------------|
| 1.       | Adult & Pediatric First Aid/CPR/AED-Blended (3/25)                                                                                                    | nove                  | \$99.00       |
|          | Registration 🛔 Fake Person Sr.                                                                                                    |                       |               |
|          | Register another HOUSEHOLD MEMBER for this program >                                                                                                    |                       |               |
| 2.       | Adult & Pediatric First Aid/CPR/AED-Blended (4/17)                                                                                                    | nove                  | \$89.00       |
|          | Registration 🖀 Fake Person                                                                                                    |                       |               |
|          | Register another HOUSEHOLD MEMBER for this program >                                                                                                    |                       |               |
|          |                                                                                                    | Total:                | \$188.00      |
| ()<br>Pr | Please Note: you MUST go to <i>Check Out</i> and make <i>Payment</i> to complete the rograms are <b>not guaranteed</b> until the Check Out process is complete. | registration process. | Spots in      |

Confirm or enter your Credit Card information and Cardholder/Billing address. If you are registering for a program with a payment plan, you will need to check the box **Save Your Credit Card Information**. If this is not selected, a payment plan cannot be created and may result in withdrawal from the program. Submit when complete. You will then receive a confirmation of your transaction.

| Total Amount Due            | \$188.00                                    |
|-----------------------------|---------------------------------------------|
| Item Total                  | 188.00                                      |
| Sales Tax                   | 0.00                                        |
| Convenience Fee             | 0.00                                        |
| ≡ Card Info                 |                                             |
| Name on Card                | Fake Person                                 |
| Card Type                   | - Select Card -                             |
| Card Number                 | Enter in your<br>card information           |
| Expiration                  | 01 🔻 2019 🔻                                 |
| CVV Code                    |                                             |
| <b>≡</b> Cardholder Address |                                             |
| Address Line One            | 91 Ayers Rd                                 |
| City                        | South Windsor                               |
| State/Province *            | Address is correct                          |
| Zip/Postal Code             | 06074                                       |
| Save your credit card i     | information Make sure to check this box for |
|                             | registrations in the future.                |

For any withdrawals, transfers or updates to account information, please contact the Parks and Recreation Department by Phone: (860) 648-3455 or email: <u>rec@southwindsor.org</u>